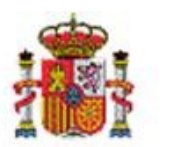

MINISTERIO DE HACIENDA Y FUNCIÓN PÚBLICA SECRETARÍA DE ESTADO DE PRESUPUESTOS Y GASTOS

INTERVENCIÓN GENERAL DE LA ADMINISTRACIÓN DEL ESTADO

OFICINA DE INFORMÁTICA PRESUPUESTARIA

## SOROLLA2

# GUÍA DE USO DEL PERFIL DE ÓRGANO PROPONENTE

### Tabla de contenido

| 1 | FUN | CIONALIDADES DEL ÓRGANO PROPONENTE                | . 3 |
|---|-----|---------------------------------------------------|-----|
|   | 1.1 | FUNCIONALIDADES SOBRE LA GESTIÓN DE EXPEDIENTES   | . 3 |
|   | 1.2 | FUNCIONALIDADES SOBRE LA GESTIÓN DE JUSTIFICANTES | . 5 |

#### **1 FUNCIONALIDADES DEL ÓRGANO PROPONENTE**

En este documento se describen las acciones que pueden realizar los usuarios que accedan con perfil "Órgano Proponente". Las funcionalidades se pueden agrupar en dos categorías:

- Funcionalidades relativas a la gestión de expedientes por parte de un Órgano Proponente:
- Funcionalidades relativas a la gestión de justificantes:

A continuación, se describe más en detalle cada una de estas tareas.

#### 1.1 Funcionalidades sobre la gestión de expedientes

En este apartado se procede a explicar las acciones que un órgano proponente se pueden realizar desde el punto de vista de un órgano proponente.

Accediendo a través de "Expedientes-Gestión", el usuario del órgano proponente podrá buscar los expedientes creados por él mismo o creados por las unidades tramitadoras configuradas para ese órgano proponente.

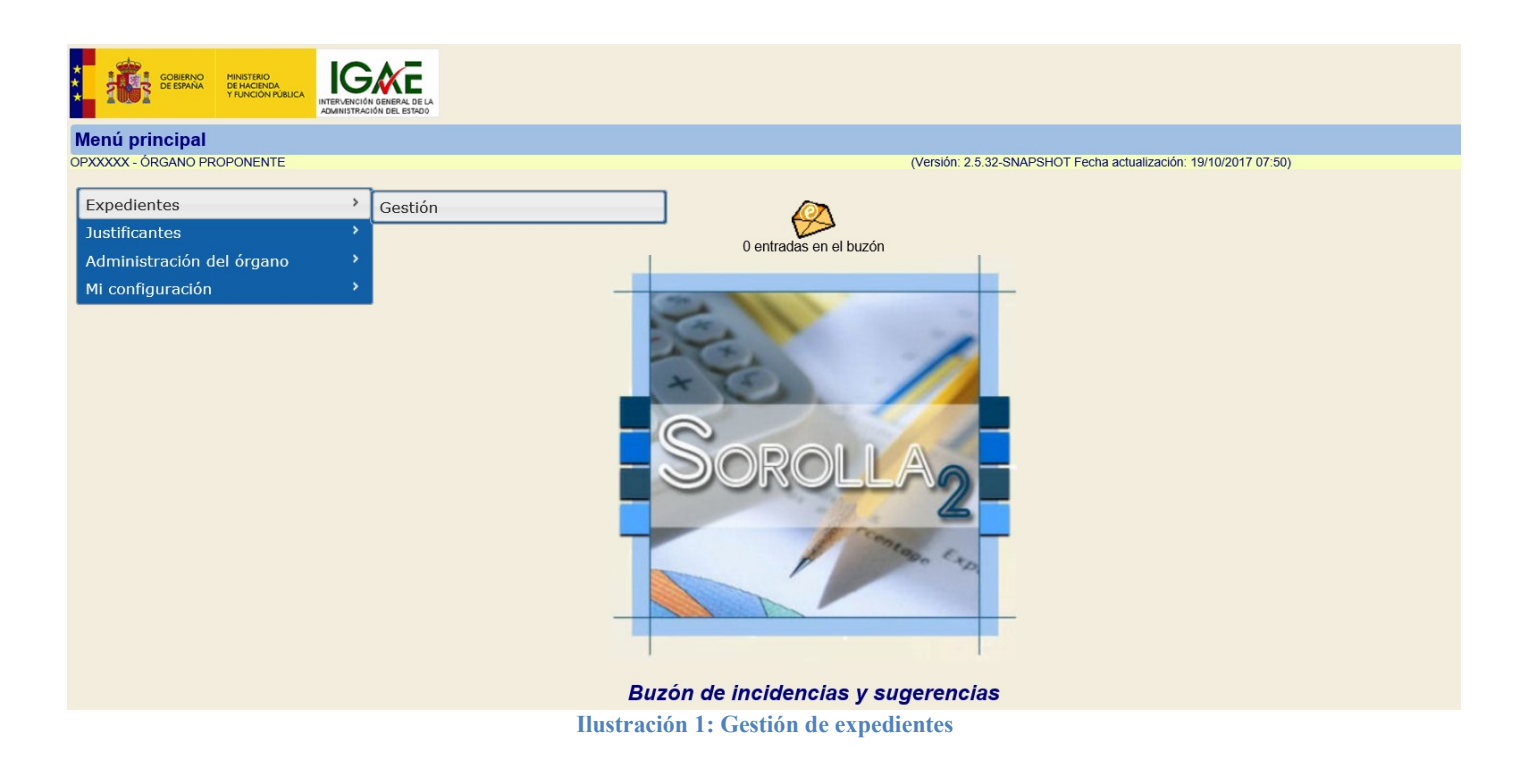

Los Órganos proponentes podrán dar de alta expedientes y seleccionar qué Unidades tramitadoras tienen permisos para trabajar sobre los mismos. De igual forma, una Unidad tramitadora seguirá manteniendo la funcionalidad de crear expedientes, pudiendo además, seleccionar qué Órgano proponente tiene responsabilidad sobre ellos.

| Sorolla <sub>2</sub>                  |                                      |                  |                                    |                          | Alta Buscar | Limpiar | Inicio A | <b>?</b><br>yuda |
|---------------------------------------|--------------------------------------|------------------|------------------------------------|--------------------------|-------------|---------|----------|------------------|
| Expedientes - Parámetros de selección |                                      |                  |                                    |                          |             |         |          |                  |
| OPXXXXX - ÓRGANO PROPONENTE           |                                      | (Versiór         | n: 2.5.32-SNAPSHOT Fecha actualiza | ación: 19/10/2017 07:50) |             |         |          |                  |
|                                       |                                      |                  |                                    |                          |             | '       |          | ampo oblig       |
|                                       |                                      | Parámetros de bi | úsqueda                            |                          |             |         |          |                  |
| Órgano gestor *                       | **** ÓRGANO GESTOR PRESENTACIÓN      | <b>v</b>         |                                    |                          |             |         |          |                  |
| Unidad Tramitadora *                  | **** EXPEDIENTES Y CAJA PRESENTACIÓN | <b>v</b>         |                                    |                          |             |         |          |                  |
| Ejercicio desde                       | 2013                                 | hasta            |                                    |                          |             |         |          |                  |
| Número de expediente                  |                                      |                  |                                    |                          |             |         |          |                  |
| N° expediente para contabilidad       |                                      |                  |                                    |                          |             |         |          |                  |
| Titulo                                |                                      |                  |                                    |                          |             |         |          |                  |
| Tipo de fondo                         | Pago directo 🗸                       |                  |                                    |                          |             |         |          |                  |
| Identificador                         |                                      |                  |                                    |                          |             |         |          |                  |
| Contrato menor                        | Y                                    |                  |                                    |                          |             |         |          |                  |
| Subvención                            | ×                                    |                  |                                    |                          |             |         |          |                  |
| Estado                                | <br>                                 |                  |                                    |                          |             |         |          |                  |
| Tipo de expediente                    |                                      |                  | ×                                  |                          |             |         |          |                  |
| Tipo de financiación                  |                                      |                  | $\checkmark$                       |                          |             |         |          |                  |
| Sistema de adjudicación               | ×                                    |                  |                                    |                          |             |         |          |                  |
| Fecha de alta desde                   |                                      | hasta            |                                    |                          |             |         |          |                  |
| Importe total expediente desde        |                                      | hasta            |                                    |                          |             |         |          |                  |
| Agrupación de expediente              |                                      |                  | Mostrar agrupaciones obso          | letas                    |             |         |          |                  |

Ilustración 2: Búsqueda y/o creación de expedientes

Una vez que se ha dado de alta un expediente en SOROLLA2 por parte del Órgano proponente, el expediente aparecerá en el listado de expedientes de la Unidad tramitadora para la que se ha generado.

| Soroll                   | 2                             |              |                       | Guardar        | Sector Limpiar | Volver            | A Inicio  | <b>P</b> Ayuda   |
|--------------------------|-------------------------------|--------------|-----------------------|----------------|----------------|-------------------|-----------|------------------|
| Expedientes - Alta       | de Expediente                 |              |                       |                |                |                   |           |                  |
| OP00001 - PRESIDENCIA OF | 00001                         | (Versión: 2. | 5.28-SNAPSHOT Fecha a | actualización: | 30/05/201      | 7 07:37)<br>* ind | dica un c | ampo obligatoric |
| Órgano gestor *          | CONS                          |              |                       |                |                |                   |           |                  |
| Unidad Tramitadora *     | CONSE                         | ~            |                       |                |                |                   |           |                  |
| Unidad Proponente *      | PRESIDENCIA                   | ~            |                       |                |                |                   |           |                  |
| Ejercicio *              | 2017                          |              |                       |                |                |                   |           |                  |
| Número de expediente *   | 00000012                      |              |                       |                |                |                   |           |                  |
| Tipo de fondo *          | Pago directo 🗸                |              |                       |                |                |                   |           |                  |
| Asignaciones, contra     | tos y otros 🔿 Subvención 2016 |              |                       |                |                |                   |           |                  |

Ilustración 3: Crear expedientes-Selección de UT

Lo mismo ocurre en sentido contrario, cuando una Unidad tramitadora inicia un expediente y selecciona una Unidad proponente en la pestaña de datos generales, los perfiles de Órganos proponentes configurados para esa unidad tendrán permisos sobre esos expedientes. Por ejemplo, en la Ilustración 3, la Unidad tramitadora está dando permisos al Órgano proponente "Presidencia" sobre el expediente con número 201700000012. Y, por lo tanto, los usuarios del Órgano proponente "Presidencia" podrán ver el expediente entre su listado de búsqueda para 2017.

| Soroli                                             | nicio Ayuda                      |                                                  |                                             |                                                                         |                                       |
|----------------------------------------------------|----------------------------------|--------------------------------------------------|---------------------------------------------|-------------------------------------------------------------------------|---------------------------------------|
| Expedientes - Pag                                  | o Directo [-]                    |                                                  |                                             |                                                                         |                                       |
| OP00001 - PRESIDENCIA O                            | P00001                           |                                                  | (Versión: 2.5.28-SNAPSHOT Fecha             | actualización: 30/05/2017 07:37                                         | )<br>indica un campo obligatorio      |
| Ejercicio<br>Número de expediente<br>Tipo de fondo | 2017<br>00000012<br>Pago directo | <b>Órgano gestor</b><br>Servicio Se<br>Estado No | rvicio de entrada<br>validado               | Forma visualización<br>Nº exp. contabilidad<br>Ejercicio presupuestario | Detallada 💙<br>201700000012<br>2017 💙 |
| Generales Administ                                 | rativos                          | Reintegros Documentos                            |                                             |                                                                         |                                       |
|                                                    |                                  | — Dato                                           | s generales ——                              |                                                                         |                                       |
| Titulo *                                           | Expediente iniciado por Ór       | gano Proponente                                  |                                             |                                                                         |                                       |
| Identificador                                      |                                  |                                                  | Número de expediente para<br>contabilidad * | 201700000012                                                            |                                       |
|                                                    |                                  |                                                  |                                             | 2017 000                                                                | 000012                                |
| Fecha de alta *                                    | 30/05/2017                       |                                                  | Fecha inicio tramitación                    |                                                                         |                                       |
| Tipo tramitación                                   |                                  | V                                                |                                             |                                                                         |                                       |
| Guía                                               |                                  |                                                  |                                             |                                                                         |                                       |
| Agrupación                                         |                                  | ~                                                |                                             |                                                                         |                                       |
| Unidad Tramitadora                                 | 1011001 - CONSEJO [              | A                                                |                                             |                                                                         |                                       |
| Unidad proponente                                  | PRESIDENCIA                      |                                                  |                                             | _                                                                       |                                       |
| contratación                                       |                                  |                                                  |                                             | <ul> <li></li> </ul>                                                    |                                       |

Ilustración 4:Expedientes-Relación UT-OP

Las funciones que podrá realizar el órgano proponente sobre los expedientes serán:

- Dar de alta expedientes.
- Seleccionar la Unidad Tramitadora encargada de la tramitación del gasto del expediente.
- Visualizar expedientes creados por unidades tramitadoras que hayan seleccionado el un perfil proponente para los mismos.
- Cumplimentar los valores de la pestaña de datos generales: título, número de expediente para contabilidad, tipo de expediente, importes, etc.
- Adjuntar documentos externos como, por ejemplo, la memoria justificativa de la necesidad de realizar un contrato.
- No tendrá permisos para realizar ninguna acción relativa a la ejecución presupuestaria; estas tareas están encomendadas al perfil "Unidad Tramitadora".
- En resumen, durante la ejecución presupuestaria de un expediente, únicamente tendrá permisos para visualizar los datos presupuestarios en modo consulta y para añadir documentos externos.

#### **1.2 Funcionalidades sobre la gestión de justificantes**

Las funciones que podrá realizar el órgano proponente sobre los justificantes serán:

- Trabajar sobre aquellos justificantes cuyo código DIR3 de OG o UT coincida con los códigos configurados para ese Órgano proponente.
- Conformar facturas, es decir, incorporar la fecha de aprobación y añadir el certificado de conformidad de la factura cuándo esta se encuentre en estado Registrado o Aprobado.

En la pantalla principal del Órgano proponente, puede consultar las facturas recibidas en el buzón. En la figura 5 se puede observar que el órgano del ejemplo dispone de 238 justificantes en el buzón. Los justificantes sobre los que tiene visibilidad serán aquellos cuyos códigos DIR3 de OG y/o UT coincidan con los códigos DIR3 configurados para el órgano proponente.

Esta configuración se realizará al crear el propio órgano proponente, por lo que los usuarios interesados deberán enviar al equipo de SOROLLA2 estos códigos DIR3 para su incorporación en el sistema. Para ello, se pueden poner en contacto con nuestro departamento funcional o a través de la dirección de correo electrónico <u>SOROLLA2@igae.minhafp.es</u>

| GOBIERNO<br>CE ESPANA MINISTERIO<br>DE ESPANA PROCEDE ALCIENDA<br>Y RUNCION PUBLICA | SINCIÓN DE LESADO                        |
|-------------------------------------------------------------------------------------|------------------------------------------|
| Menú principal                                                                      |                                          |
|                                                                                     | (Version: 2.5.48.1-GA Fecha: 19/10/2017) |
| Expedientes                                                                         | ›                                        |
| Justificantes                                                                       | Gestión 238 optradas on al buzán         |
| Administración del órgano                                                           | > 200 elitidades el el buzoli            |
| Mi configuración                                                                    | Buzón de incidencias y sugerencias       |
|                                                                                     | Ilustración 5: Búsqueda de justificantes |

En la pestaña de Datos generales de cada justificante electrónico, podemos comprobar que el código DIR3 del órgano gestor (Órgano gestor RCF) y/o el código DIR3 de la unidad tramitadora (Unidad tramitadora RCF) son aquellos configurados para el Órgano proponente.

El órgano proponente tendrá permisos para introducir la fecha de aprobación así como el tipo de fondo, dando de este modo la conformidad al justificante.

| Situación portafirmas Guardar Anular/Baja Listado Limpiar Voiver Inicio Ayur<br>Justificantes de gasto - Modificación y baja (Versión: 2.5.48.1-GA Fecha: 19/10/2017) *indica un camp<br>Órgano gestor* Unidad tramitadora* Año / N° del justificante* 2017 / 8 Estado Registrado                                                                                                    | a<br>> obligatorio |
|----------------------------------------------------------------------------------------------------|--------------------|
| Justificantes de gasto - Modificación y baja (Versión: 2.5.48.1-GA Fecha: 19/10/2017) *indica un camp                                                                                                    | > obligatorio      |
| Órgano gestor*     v       Únidad tramitadora *     v       Año / Nº del justificante*     2017 / 8                                                                                                    | o obligatorio      |
| Organo gestor*       Imidica un camp         Unidad tramitadora *       Imidica un camp         Año / Nº del justificante *       2017 / 8                                                                                                    | o obligatorio      |
| Organo gestor*                                                                                                    |                    |
| Unidad tramitadora *                                                                                                    |                    |
| Ano / N° del justincante * 2017 / 8                                                                                                    |                    |
|                                                                                                    |                    |
|                                                                                                    |                    |
| Dates generales Dates económicos Dates administrativos Dates de costes Desumentos                                                                                                    |                    |
| Datos generales Datos economicos Datos auministrativos Datos de Costes Documentos                                                                                                    |                    |
| Datos de registro contable                                                                                                    |                    |
| NF FACe 2016017264268                                                                                                    |                    |
| Oficina contable RCF V                                                                                                    |                    |
| Órgano gestor RCF E04427904                                                                                                    |                    |
| Unidad tramitadora RCF E02966604                                                                                                    |                    |
| N <sup>a</sup> RCF                                                                                                    |                    |
| Datos de la factura                                                                                                    | _                  |
| Clase Original V Identificador IB                                                                                                    |                    |
|                                                                                                    |                    |
| Descripción TOTAL                                                                                                    |                    |
|                                                                                                    |                    |
| Fecha de emision* [12/08/2016] Pendo de tacturación: Fecha inicio [10/12/2015] Fecha de tin [13/12/2015] Fecha de tin [13/ |                    |
| Fecha de registro * 06/10/2016 Fecha de aprobación m                                                                                                    |                    |
|                                                                                                    |                    |
| Serie Nº de la ractura Sin numero de actura                                                                                                    |                    |
| I bornisti senside                                                                                                    |                    |
|                                                                                                    |                    |

Además, podrá añadir el certificado de conformidad de la factura, y firmarlo electrónicamente desde este apartado, como se puede ver en la figura 7.

| Sorolla2                                                                          |          |             |                                          |                           | Situación<br>en RCF | Portafirmas | Guardar                        | Anular/Baja | Listado I | Limpiar V | Volver Inicio            | Ayuda |  |  |  |  |  |
|-----------------------------------------------------------------------------------|----------|-------------|------------------------------------------|---------------------------|---------------------|-------------|--------------------------------|-------------|-----------|-----------|--------------------------|-------|--|--|--|--|--|
| Justificantes de gasto - Modificación y b                                         | oaja     |             |                                          |                           |                     |             |                                |             |           |           |                          |       |  |  |  |  |  |
|                                                                                   |          |             | (Versión: 2.5.48.1-GA Fecha: 19/10/2017) |                           |                     |             |                                |             |           |           | * indica un campo obliga |       |  |  |  |  |  |
| Órgano gestor *<br>Unidad tramitadora *<br>Año: / N° del iustificante *           | 2017 / 8 |             |                                          |                           |                     |             | Estado Rec                     | iistrado    |           |           |                          |       |  |  |  |  |  |
| Datos generales Datos econômicos Datos administrativos Datos de costes Documentos |          |             |                                          |                           |                     |             |                                |             |           |           |                          |       |  |  |  |  |  |
| Ficheros externos ψ                                                               |          |             |                                          |                           |                     |             |                                |             |           |           |                          |       |  |  |  |  |  |
| Nombre                                                                            |          | Situac      | ión                                      |                           | Desc                | ripción     |                                |             |           |           |                          |       |  |  |  |  |  |
| 151052016000002058.xsig                                                           |          |             | 1510520                                  | 16000002058               |                     |             |                                |             |           |           |                          |       |  |  |  |  |  |
| 151052016000002058-(1)-anexo1.pdf                                                 |          |             | 1510520                                  | rouuuuzuso-(r)-anex01.pdf |                     |             |                                |             |           |           |                          |       |  |  |  |  |  |
|                                                                                   |          | _           | Do                                       |                           |                     |             | Agregar certificado de conform |             |           |           |                          |       |  |  |  |  |  |
| Descrinción                                                                       |          |             | Firm                                     | rma                       |                     |             |                                |             |           | J         | EN                       |       |  |  |  |  |  |
| Description                                                                       |          | Firma papel | Situación                                |                           | Reemplazar          |             |                                |             |           |           |                          | 33    |  |  |  |  |  |
|                                                                                   |          |             |                                          |                           |                     |             |                                |             |           |           |                          |       |  |  |  |  |  |

Ilustración 7: Añadir certificado de conformidad

Por último, cuando los justificantes no sean electrónicos, es decir, no dispongan de códigos DIR3 (RCF), será necesario realizar una redirección manual para que los órganos proponentes puedan ver los justificantes que les correspondan. Por este motivo, debe ser el gestor el que cumplimente en la pestaña "Datos administrativos" la unidad proponente que solicita la compra o que conforma el justificante. De esta forma, se da la posibilidad de que el órgano proponente correspondiente pueda acceder a los justificantes configurados a tal efecto.

| Sorolla <sub>2</sub>                                                                                                    |              |            |              |       |                     |                     | Situación<br>en RCF | Portafirmas | Guardar    | Anular/Baja | Listado | <b>I</b> impiar | Volver Ini | Sio Ayuc   | ja             |
|----------------------------------------------------------------------------------------------------|--------------|------------|--------------|-------|---------------------|---------------------|---------------------|-------------|------------|-------------|---------|-----------------|------------|------------|----------------|
| Justificantes de gasto - Modificación y b                                                                                                    | aja          |            |              |       |                     |                     |                     |             |            |             |         |                 |            |            |                |
| <u>^</u>                                                                                                    |              |            |              |       | (Versión: 2.5.48.1- | -GA Fecha: 19/10/20 | )17)                |             |            |             |         |                 | * ind      | ca un camp | po obligatoric |
| Örgano gestor *<br>Unidad tramitadora *<br>Año / № del justificante *                                                                                     | 2017 / 8     |            |              | ]     |                     |                     |                     | F           | Estado Reg | gistrado    |         |                 |            |            |                |
| Datos generales Datos económicos Datos admi                                                                                                    | inistrativos | Datos de l | costes Docum | entos |                     |                     |                     |             |            |             |         |                 |            |            |                |
|                                                                                                    |              |            |              |       |                     |                     |                     |             |            |             |         |                 |            |            |                |
| Agrupación del gasto<br>Unidad proponente que solicita la compra o servicio<br>Unidad proponente que conforma el justificante<br>Agrupación por actividad |              |            |              |       |                     |                     |                     |             |            |             |         |                 |            |            |                |
| Operacion intracomunitaria                                                                                                    |              |            |              |       |                     |                     |                     |             |            |             |         |                 |            |            |                |

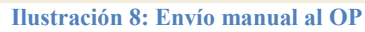